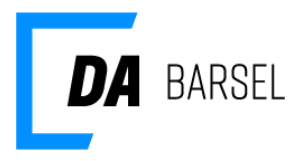

17. februar 2021

Dok ID: 134653

# Guide til login på DA Barsel

### Adgang til DA Barsel

For at kunne tilgå DA Barsels selvbetjening skal man have tilknyttet sin NemID medarbejdersignatur til Arbejdsgivernes Fælles Login (AFL).

AFL understøtter en række services, der udbydes af de danske arbejdsgiverforeninger under Dansk Arbejdsgiverforening. Som virksomhed har du mulighed for at tilgå disse services med eksisterende NemID medarbejdersignatur. For at tilgå en given service skal en administrator fra din virksomhed have tilknyttet din bruger til denne service.

Har din virksomhed ikke allerede en administrator, kan du oprette dig ved at underskrive en tro og love-erklæring om, at du er berettiget til at administrere brugere for virksomheden.

#### Virksomhed har ikke en virksomhedsadministrator - Ny bruger

1. For at oprette en virksomhedsadministrator skal du gøre følgende: Gå til <u>www.dabarsel.dk</u> og klik på knappen "LOG PÅ"

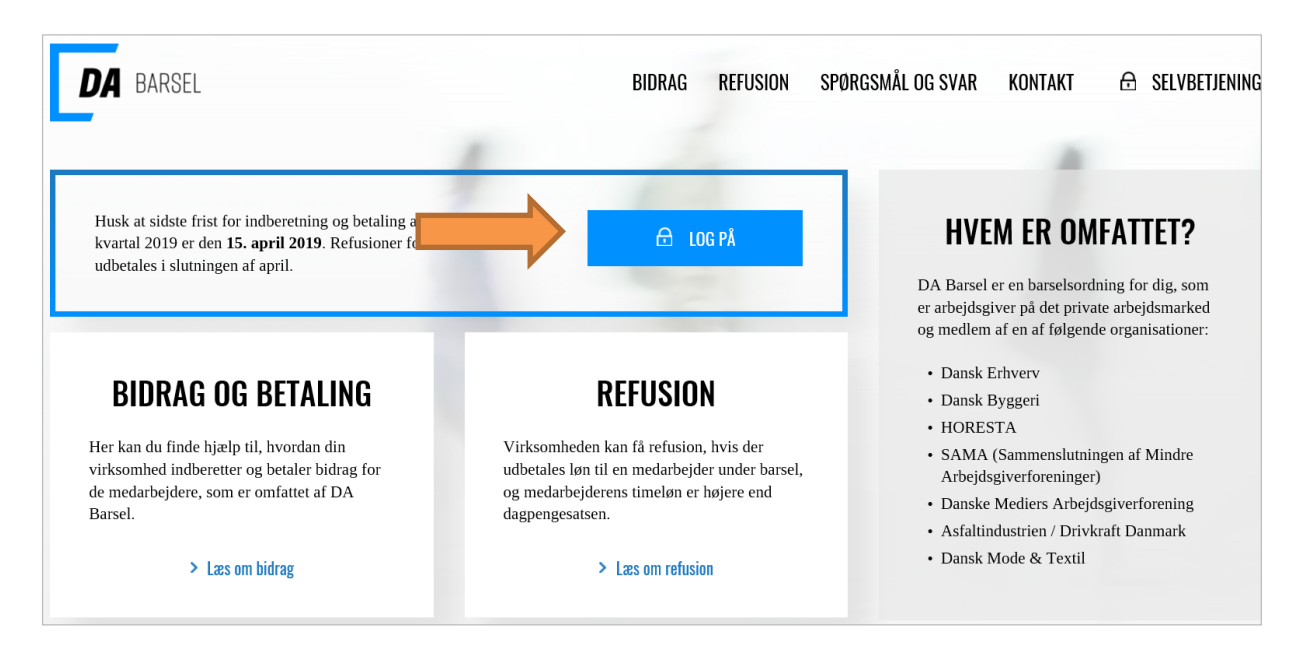

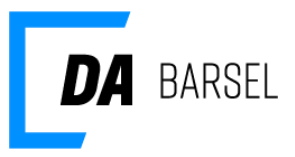

1. Log på med din NemID medarbejdersignatur. Har du ikke NemID til erhverv, kan du bestille det på <u>www.medarbejdersignatur.dk</u>.

| Log på med l        | NemID-nøglekort | Log på med NemID-         | nøglefil |   |
|---------------------|-----------------|---------------------------|----------|---|
| NEM [[<br>www.nemid | )<br>.nu        |                           | ?        | × |
|                     | Bruger-id       | ☑ Husk mig<br>Glemt kode? |          |   |
|                     | Ν               | læste                     |          |   |

2. Efter succesfuldt login vil du få vist nedenstående side, hvis der endnu ikke er registreret en administrator for virksomheden. Klik på "Jeg har ikke en bruger" for at gøre dig selv til virksomhedsadministrator. Er der allerede er registerret en virksomhedsadministrator, vil du få vist en side, hvor du kan kontakte administratoren.

| Tilknytn                | Tilknytning af NemID til Arbejdsgivernes Fælles Login                                                    |                                      |  |  |
|-------------------------|----------------------------------------------------------------------------------------------------|--------------------------------------|--|--|
| Vi har<br><b>"Jeg h</b> | ikke registreret en administrator for din virkso<br><b>ar ikke en bruger"</b> for at oprette en virksomh | omhed. Klik på<br>Iedsadministrator. |  |  |
|                         | Indtast brugeroplysninger                                                                                |                                      |  |  |
|                         | Brugernavn                                                                                               |                                      |  |  |
|                         | Adgangskode                                                                                              |                                      |  |  |
|                         | Adgangskode Login Jeg har ikke en bruger                                                                 |                                      |  |  |

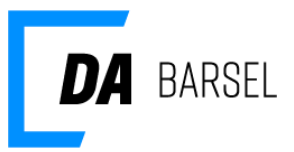

3. Indtast dit fornavn, efternavn og virksomhedens CVR-nummer og klik på "Næste".

| Der er endnu i                   | ke oprettet en administrator for din virksomhed.                                                                                                    |
|----------------------------------|----------------------------------------------------------------------------------------------------|
| Som administr<br>applikationer i | ator for din virksomhed har du mulighed for at oprette brugere, som skal kunne tilgå dbudt af Dansk Arbejdsgiverforening, herunder DA Barsel.                          |
| For at oprette matcher din N     | lig som administrator skal nedenstående felter udfyldes med de informationer, der<br>mID medarbeidersignatur og efterfølgende godkendes med en tro og love-erklæring i |
|                                  |                                                                                                    |
|                                  |                                                                                                    |
|                                  | Indtast brugeroplysninger                                                                                                    |
|                                  | Indtast brugeroplysninger                                                                                                    |
|                                  | Indtast brugeroplysninger                                                                                                    |
|                                  | Indtast brugeroplysninger<br>Fornavn<br>Efternavn                                                                                                    |
|                                  | Indtast brugeroplysninger Fornavn Efternavn Virksomhedens CVR                                                                                                    |

4. Underskriv tro og love-erklæring med din NemID medarbejdersignatur.

| Under | skriv Trc                                                                                                    | og Lov                                                                                                    | /e-erk                                        | læring |
|-------|----------------------------------------------------------------------------------------------------|----------------------------------------------------------------------------------------------------|-----------------------------------------------|--------|
|       | Signing using key card                                                                                           | Signing using code file                                                                                     |                                               | 1      |
|       | Jeg, Test Bruger, erklære<br>fuldgyldig NemID-administ<br>44139812 bemyndiget til a<br>Arbejdsgivernes Fælles Lo | r hermed på tro og love<br>rator for virksomheden 4<br>t tildele brugeradgang t<br>gin (herunder DA Barsel) | <pre>/ X at jeg er it139812 og for i1 .</pre> |        |
|       | Bruger-id I usk mig<br>Adgangskode <u>Glemt kode?</u><br>Næste                                                   |                                                                                                    | 과 <u>Udskriv dokumentet</u>                   |        |
|       |                                                                                                    |                                                                                                    |                                               |        |

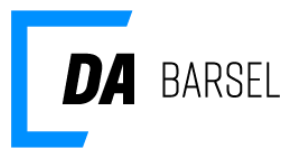

5. Sidste trin er at tilknytte din e-mail. Denne adresse vil både blive brugt som din kontakt e-mail og dit brugernavn. Indtast din e-mail og klik på "OPRET".

| Oprettelse af bruger                                                                                                    |
|----------------------------------------------------------------------------------------------------|
| Sidste skridt i oprettelsen som virksomhedsadministrator er tilknytningen til<br>din e-mail. Denne e-mail skal være unik og må ikke være benyttet af andre<br>brugere i Arbejdsgivernes Fælles Login. |
| Har du allerede en brugerkonto, skal du klikke på "Jeg vil forbinde til min<br>eksisterende brugerkonto                                                                                               |
| Indtast e-mail                                                                                                    |
| Email                                                                                                    |
| OPRET<br>Jeg vil forbinde til min eksisterende brugerkonto                                                                                                    |

6. Du vil nu være oprettet som virksomhedsadministrator for din virksomhed. Du har mulighed for at gå til DA Barsel applikationen og logge på selvbetjeningen for din virksomhed. Du har også mulighed for at gå til administrationsmodulet, hvor du kan tilføje andre administratorer og brugere.

Г

| Du har 2 n                                                                              | nuligheder:                                                                           |
|-----------------------------------------------------------------------------------------|---------------------------------------------------------------------------------------|
| Gå til Administrationsmodulet<br>Her kan du tilføje andre administratorer<br>og brugere | Gå til DA Barsel<br>Kiik på nedenstående knap for at gå til<br>DA Barsel applikation. |
| TIL ADMINISTRATIONSMODULET                                                              | <u>TIL DA BARSEL</u>                                                                  |

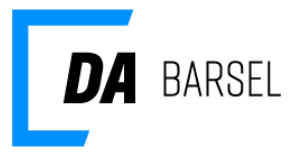

#### Virksomhed har ikke en virksomhedsadministrator

Hvis der endnu ikke er registreret en virksomhedsadministrator for din virksomhed, vil du få vist knappen "Bliv virksomhedsadministrator". Klik på knappen, hvis du skal være virksomhedsadministrator for virksomheden.

| OM BIDRAG | OM REFUSION | SPØRGSMÅL OG SVAR     | KONTAKT            |                        |
|-----------|-------------|-----------------------|--------------------|------------------------|
|           |             | > Administrer brugere | > Bliv virksomheds | administrator > Log ud |

1. Dit fornavn, efternavn og virksomhedens CVR-nummer udfyldes automatisk. klik på "Næste" for at fortsætte.

| Der er endnu                     | kke oprettet en administrator for din virksomhed.                                                                                                    |
|----------------------------------|----------------------------------------------------------------------------------------------------|
| Som administi<br>applikationer u | ator for din virksomhed har du mulighed for at oprette brugere, som skal kunne tilgå<br>dbudt af Dansk Arbejdsgiverforening, herunder DA Barsel.                      |
| For at oprette matcher din N     | dig som administrator skal nedenstående felter udfyldes med de informationer, der<br>emID medarbejdersignatur og efterfølgende godkendes med en tro og love-erklæring |
|                                  |                                                                                                    |
|                                  | Indtast hrugeronlysninger                                                                                                    |
|                                  | Indtast brugeroplysninger                                                                                                    |
|                                  | Indtast brugeroplysninger                                                                                                    |
|                                  | Indtast brugeroplysninger Fornavn Efternavn                                                                                                    |
|                                  | Indtast brugeroplysninger<br>Fornavn<br>Efternavn<br>Virksomhedens CVR                                                                                                |

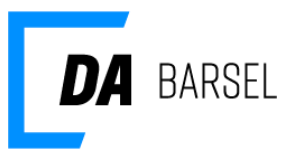

2. Underskriv tro og love-erklæring med din NemID medarbejdersignatur.

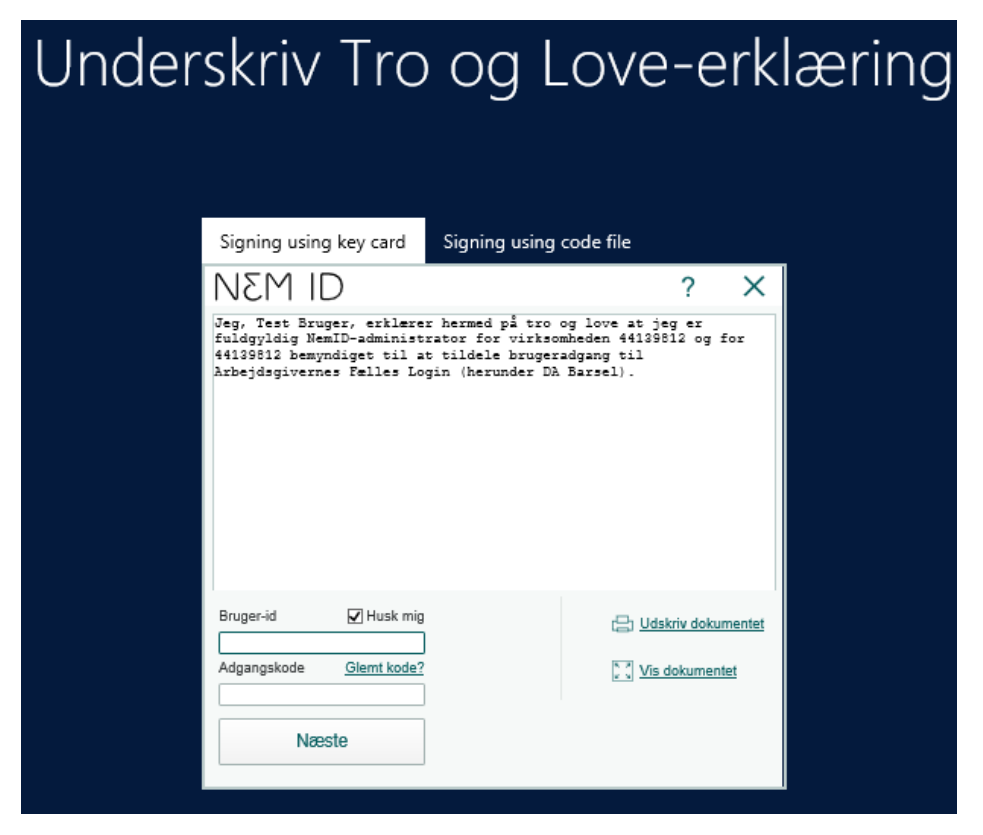

3. Du er nu oprettet som virksomhedsadministrator for din virksomhed, og du har mulighed for at gå direkte tilbage til selvbetjeningen for DA Barsel.

| Du er i | Du er nu administrator for din virksomhed i Arbejdsgivernes Fælles Login                |                                                                                       |  |  |
|---------|-----------------------------------------------------------------------------------------|---------------------------------------------------------------------------------------|--|--|
|         | Du har 2                                                                                | muligheder:                                                                           |  |  |
|         | Gå til Administrationsmodulet<br>Her kan du tilføje andre administratorer<br>og brugere | Gå til DA Barsel<br>Klik på nedenstående knap for at gå til<br>DA Barsel applikation. |  |  |
|         | TIL ADMINISTRATIONSMODULET                                                              | TIL DA BARSEL                                                                         |  |  |

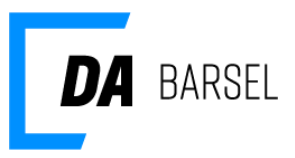

4. Bemærk at knappen "Bliv virksomhedsadministrator" nu er væk. Hvis du ikke længere ønsker at være virksomhedsadministrator, kan du klikke på "Administrer brugere".

| OM BIDRAG | OM REFUSION | SPØRGSMÅL OG SVAR | KONTAKT | SELVBETJENING            |
|-----------|-------------|-------------------|---------|--------------------------|
|           | -           |                   | > Admin | nistrer brugere > Log ud |

5. Klik på "Personer & Brugere" og vælg "Fremsøg brugere for virksomhed".

| er Per       | rsoner & Brugere 👻 🏛 🧴         | Applikationer 👻 |               |
|--------------|--------------------------------|-----------------|---------------|
| Opre<br>Frem | t ny bruger<br>Isøg brugere    | A               | pplikationer  |
| Frem         | Fremsøg brugere for virksomhed |                 | Applikationer |
|              |                                |                 | Applikation   |
|              |                                |                 | DA Barsel     |
|              |                                |                 |               |

6. Klik på din bruger på listen. Bemærk, at der står "Ja" ved virksomhedsadministrator.

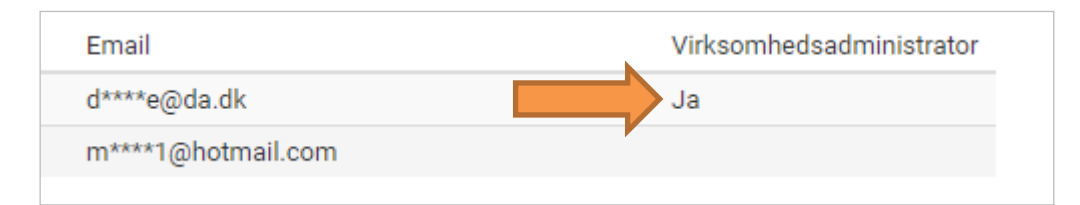

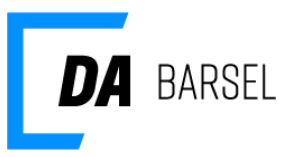

7. Fjern fluebenet ved "Kan administrere virksomhedens brugere og applikationer" og klik "Gem".

| Oplysninger om almindelig bruger         |                                                                                                    |
|------------------------------------------|----------------------------------------------------------------------------------------------------|
| Brugemavn                                |                                                                                                    |
| NemID                                    | (Vises kun for DAIM-administratorer)                                                                         |
| CVR-nummer<br>Virksomhed<br>Brugerstatus | <ul> <li>Kan administrere virksomhedens brugere og applikationer</li> <li>Låst ude</li> <li>Aktiv</li> </ul> |

8. Nu er der ikke længere en virksomhedsadministrator for virksomheden. Dette betyder, at knappen "Bliv virksomhedsadministrator" igen vises for brugere på selvbetjeningen for DA Barsel.

| Email              | Virksomhedsadministrator |
|--------------------|--------------------------|
| d****e@da.dk       |                          |
| m****1@hotmail.com |                          |

#### Administration af brugere og administratorer

Når virksomheden har fået oprettet en virksomhedsadministrator, kan vedkommende oprette, redigere og slette brugere til DA Barsel, og i fremtiden andre applikationer understøttet af Arbejdsgivernes Fælles Login.

# Oprettelse af ny DA Barsel bruger

Hvis den bruger, du ønsker at oprette, skal deltage som bruger i DA Barsel, skal du først navigere til DA Barsel.

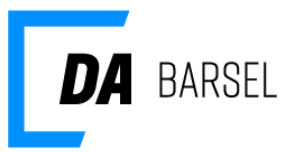

#### **Navigation til DA Barsel**

Vælg 'Applikationer' i topmenuen og 'Applikationer' i den tilhørende undermenu.

| DA Admin | 👑 Personer & Brugere 👻 | 🏛 Applikationer 🚽 | $\leftarrow 1$ | 🚢 virksomhedsadmin 🛨 |
|----------|------------------------|-------------------|----------------|----------------------|
|          |                        | Applikationer     | 2 <b>(</b>     |                      |
|          |                        |                   |                |                      |
|          |                        |                   |                |                      |
|          |                        |                   |                |                      |
|          |                        |                   |                |                      |

Vælg **'DA Barsel**' på den næste side. Lige nu er kun 'DA Barsel' synlig, men i takt med at yderligere applikationer bliver tilføjet, vises de her.

| DA Admin      | 警 Personer & Brugere 👻 | 🏛 Applikationer 👻 |                          | 🚢 virksomhedsadmin 👻 | ? |
|---------------|------------------------|-------------------|--------------------------|----------------------|---|
| Applikationer |                        |                   |                          |                      |   |
| Appli         | kationer               |                   |                          |                      |   |
| Applikatio    | n                      |                   | Sidste login             | Handlinger           |   |
| DA Barsel     |                        | <b>a</b>          | 28. januar 2019 13:37:55 | 8))                  |   |
|               |                        |                   |                          |                      |   |

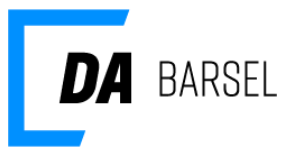

#### Tilføj ny bruger

DA Barsels siden indeholder en oversigt over alle virksomhedens brugere, der er tilknyttet DA Barsel applikationen. For at tilføje en ny bruger skal du klikke på **'Tilføj bruger**' og vælge **'Ny bruger**'.

| DA Admin     | 📽 Personer & Brugere 👻     | 🏛 Applikationer 👻   |                 |                                                         |                                            | 📤 virk:            | somhedsadmin 👻 | ? |
|--------------|----------------------------|---------------------|-----------------|---------------------------------------------------------|--------------------------------------------|--------------------|----------------|---|
| Applikatione | r > DA Barsel > Testvirkso | mheden (34637431)   |                 |                                                         |                                            |                    |                |   |
| DA B         | arsel                      |                     |                 |                                                         | 🚑 Tilføj bruger                            | 🖿 Ny 🛛 🛍 Slet      | Egenskaber     |   |
| Søg efte     | r gruppenavn               |                     | Q Søg           |                                                         |                                            |                    |                |   |
| Gruppe       | r i Testvirksomheden       | (34637431)          |                 | Brugere                                                 | tilknyttet Testvir                         | ksomheden (34      | 637431)        |   |
| Gruppena     | ≡t nva                     |                     | Handlinger      | Bruger                                                  |                                            | Rolle(r)           | Handlinger     |   |
|              |                            |                     |                 | Brugernavr<br>Navn: Virks<br>Administra<br>Brugertype   | n: virksomhedsadmin<br>somheds<br>tor<br>: | Brugeradministrato | r              |   |
|              |                            |                     |                 | _                                                       |                                            |                    |                | - |
| DA Admin     | 警 Personer & Brugere 👻     | 🏛 Applikationer 👻   |                 |                                                         |                                            | 🚢 virks            | omhedsadmin 👻  | ? |
| Applikatione | > DA Barsel > Testvirksor  | nhed (34637431)     |                 |                                                         |                                            |                    |                |   |
| DA B         | arsel                      |                     |                 |                                                         | 🚑 Tilføj bruger                            | 🖿 Ny 💼 Slet        | ≢ Egenskaber   |   |
| Søg efter    | gruppenavn                 |                     | Q Søg           |                                                         |                                            |                    |                |   |
| Grupper      | i Testvirksomhed (34       | 637431)             |                 | Brugere t                                               | ilknyttet Testvirl                         | ksomhed (3463      | 7431)          |   |
| Gruppena     | <b>≡t</b> nv               |                     | Handlinger      | Bruger                                                  |                                            | Rolle(r)           | Handlinger     |   |
|              |                            |                     |                 | Brugernavn<br>Navn: Virks<br>Administrat<br>Brugertype: | : virksomhedsadmin<br>omheds<br>or         | Brugeradministrato |                |   |
|              | Vil du til                 | knytte en eksistere | ende bruger,    | eller oprette                                           | e en ny?                                   | ×                  |                |   |
|              |                            | 🛓 Eksi              | isterende bruge | r ≗+ Nybru                                              | iger                                       |                    |                |   |

Oprettelsen af en DA Barsel bruger består af tre skridt:

- 1. Oprettelse af personlige informationer
- 2. Oprettelse af en bruger-profil
- 3. Tildeling af DA Barsel rettigheder

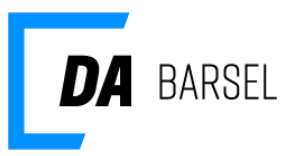

# Oprettelse af personlige informationer

Vælg 'Opret ny person'

| DA Admin        | Personer & Brugere 👻             | 🏛 Applikationer 👻  |                                |         | 🛓 virksomhedsadmin 👻 | ? |
|-----------------|----------------------------------|--------------------|--------------------------------|---------|----------------------|---|
| Brugere >       | Opret                            |                    |                                |         |                      |   |
| Opre<br>til gru | t ny bruger o<br>uppe            | og tildel          |                                |         |                      |   |
| Person va       | lg / oprettelse Oplysn           | inger om brugeren  | Brugerens egenskaber i gruppen |         |                      |   |
| Tilknyt         | person til brugeren ve           | d at fremsøge e    | ller oprette ny                |         |                      |   |
| Søg brug        | jernavn, fornavn, efternavn, e-r | nail eller telefon | Søg                            |         | Opret ny person      |   |
| 0 perso         | ner fundet                       |                    |                                |         |                      |   |
| Navn            | Adress                           | e                  | Email                          | Telefon |                      |   |
| ➔ Næste         |                                  |                    |                                |         |                      |   |

Udfyld de personlige oplysninger. Der skal som minimum angives fornavn, efternavn, adresse og kontakt e-mail.

| DA Admin       | 📽 Personer & Brugere 👻                  | í Applikationer →                                        | 🛎 virksomhedsadmin 👻 | ? |
|----------------|-----------------------------------------|----------------------------------------------------------|----------------------|---|
| Brugere >      | Opret                                   |                                                          |                      |   |
| Opre<br>til gr | t ny bruger o<br>uppe                   | og tildel                                                |                      |   |
| Person va      | alg / oprettelse Oplysn                 | inger om brugeren Brugerens egenskaber i gruppen         |                      |   |
| Stamda         | ita                                     |                                                          |                      |   |
|                | Fornavn(e)                              | Pernille                                                 |                      |   |
|                | Efternavn                               | Hansen                                                   |                      |   |
|                | Stilling                                | Stilling                                                 |                      |   |
| Adress         | er                                      |                                                          | +                    |   |
| =              | Vester Voldgade 113, 155<br>København V | 2                                                        | • •                  |   |
| Email k        | ontaktoplysninger                       |                                                          | +                    |   |
| M              | pernille.hansen@test.tst                |                                                          | •                    |   |
| Telefor        | n kontaktoplysninger                    |                                                          | +                    |   |
|                |                                         | Ingen telefonkontaktoplysninger. Klik her for at tilføje |                      |   |
| ➔ Næste        |                                         |                                                          |                      |   |

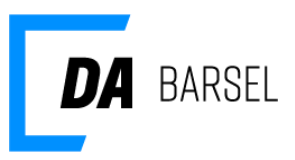

Ved udfyldelse af adresse skal husnummeret adskilles fra gadenavnet. Klik **'OK'** når gadenavn, hus- og postnummer felter er udfyldt.

| re ud | lfyldt         |                                           |      |            |
|-------|----------------|-------------------------------------------|------|------------|
| i.    | Tilføj adresse |                                           |      | ×          |
| For   | Addresse       | Vester Voldgade                           | ~    |            |
| Ef    |                | 113 Etage Side                            |      |            |
|       | Postnr. / By   | 1552 - København V ×                      | ] *  | _          |
|       |                | A Denne adresse er den officielle adresse |      |            |
|       |                |                                           | 🖺 ОК | × Annuller |
| ı,    |                |                                           |      | _          |

# **Oprettelse af brugerprofil**

**Brugernavn** skal være unikt i systemet. Vi opfordrer til, at man benytter brugerens e-mail som brugernavn.

**CVR-nummer** benyttes til at identificere brugerens tilhørsforhold til en virksomhed, samt som et sikkerhedsled i forbindelse med tilknytning af en NemID-medarbejdersignatur.

- Når du opretter en kollega fra din egen virksomhed, vælger du 'Min virksomhed'.
- Har du behov for at give en bruger uden for din egen virksomhed adgang til DA Barsel, kan du vælge 'Anden virksomhed' og angive CVR-nummer for denne virksomhed. Da CVR-nummer bruges til, at bekræfte brugerens NemID-medarbejdersignatur er det afgørende, at det er det korrekte CVR-nummer.
- Kender du ikke brugerens CVR-nummer, kan du vælge 'Intet CVR'.

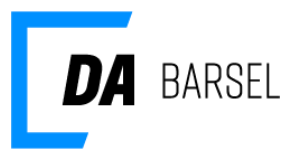

Virksomhedsadministrator-flaget vises kun, hvis du selv er virksomhedsadministrator. Som virksomhedsadministrator får du udvidet rettighed til at tilgå og rette brugere, der er oprettet i din egen virksomhed. Du har ligeledes adgang på tværs af alle de applikationer, der kan tilgås under Arbejdsgivernes Fælles Login.

Vælg 'Næste' for at fortsætte til 'Tildeling af DA Barsel brugerrettigheder'.

| DA Admin 🛛 😁 Personer & Brugere 👻 | 🏛 Applikationer 👻                                                           | 🚢 virksomhedsadmin 👻 📍 |
|-----------------------------------|-----------------------------------------------------------------------------|------------------------|
| Brugere > Opret > Brugere > Opret |                                                                             |                        |
| Opret ny bruger<br>til gruppe     | og tildel                                                                   |                        |
| Person valg / oprettelse Oplys    | ninger om brugeren Brugerens egenskaber i gruppen                           |                        |
| Oplysninger om brugeren           |                                                                             |                        |
| Brugernavn                        | pernille.hansen@test.tst                                                    | <b>~</b>               |
| CVR-nummer                        | $\odot$ Min virksomhed $\ \bigcirc$ Anden virksomhed $\ \bigcirc$ Intet CVR | ×                      |
|                                   | 34637431                                                                    | ×                      |
| Virksomheds administrator         | ☐ Kan administrere virksomhedens brugere og applikationer                   |                        |
| Brugerstatus                      | ☐ Låst ude<br>☑ Aktiv                                                       |                        |
| Valg af kontakt                   |                                                                             |                        |
| Post adresse                      | ● Vester Voldgade 113, 1552 København V                                     |                        |
| Email adresse                     | ● pernille.hansen@test.tst                                                  |                        |
| ← Forrige → Næste                 |                                                                             |                        |

#### **Tildeling af DA Barsel rettigheder**

Brugeren kan tildeles Bruger og/eller Brugeradministrator roller. En bruger har adgang til DA Barsel applikationen, mens en brugeradministrator også har mulighed for at oprette nye brugere, redigere brugerrettigheder, samt fjerne brugeradgang til DA Barsel.

**SE-nummer** – Skal en given bruger have begrænset adgang til specifikke SE-numre under virksomheden, kan dette gøres ved, at angive hvilke SE-numre brugeren må tilgå i DA Barsel.

Vælg 'Udfør' for at oprette brugeren og tildele brugeren adgang til DA Barsel.

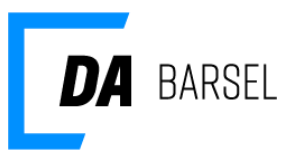

Når brugeren er oprettet, sendes en e-mail til den mailadresse, der er angivet for personen. E-mailen indeholder brugerens brugernavn og engangs-adgangskode, som skal benyttes første gang, brugeren tilgår DA Barsel.

| DA Admin 🛛 📽 Personer & Brugere 👻                                     | 🏛 Applikationer 🗸                                     |          |                    | 🛓 virksomhedsadmin 👻 📍 |
|-----------------------------------------------------------------------|-------------------------------------------------------|----------|--------------------|------------------------|
| Rediger eksister<br>bruger i gruppe<br>Brugerens egenskaber i gruppen | ende                                                  |          |                    |                        |
| Brugerens egenskaber i gru                                            | open                                                  |          |                    |                        |
| Brugernavn                                                            | pernille.hansen@test.tst                              |          |                    |                        |
| Roller                                                                | Brugeradministrator<br>Bruger administrator<br>Bruger |          |                    |                        |
| Aktiv                                                                 |                                                       |          |                    |                        |
| Data                                                                  |                                                       |          |                    |                        |
| Se<br>Virksomhedens SE nummer.                                        | Kbh. N afdelingen                                     | 16834017 | Local <del>-</del> | + m                    |
| 🗈 Udfør                                                               |                                                       |          |                    |                        |

Brugeren er nu oprettet i DA Barsel, og ses i oversigten over tilknyttede brugere i DA Barsel.

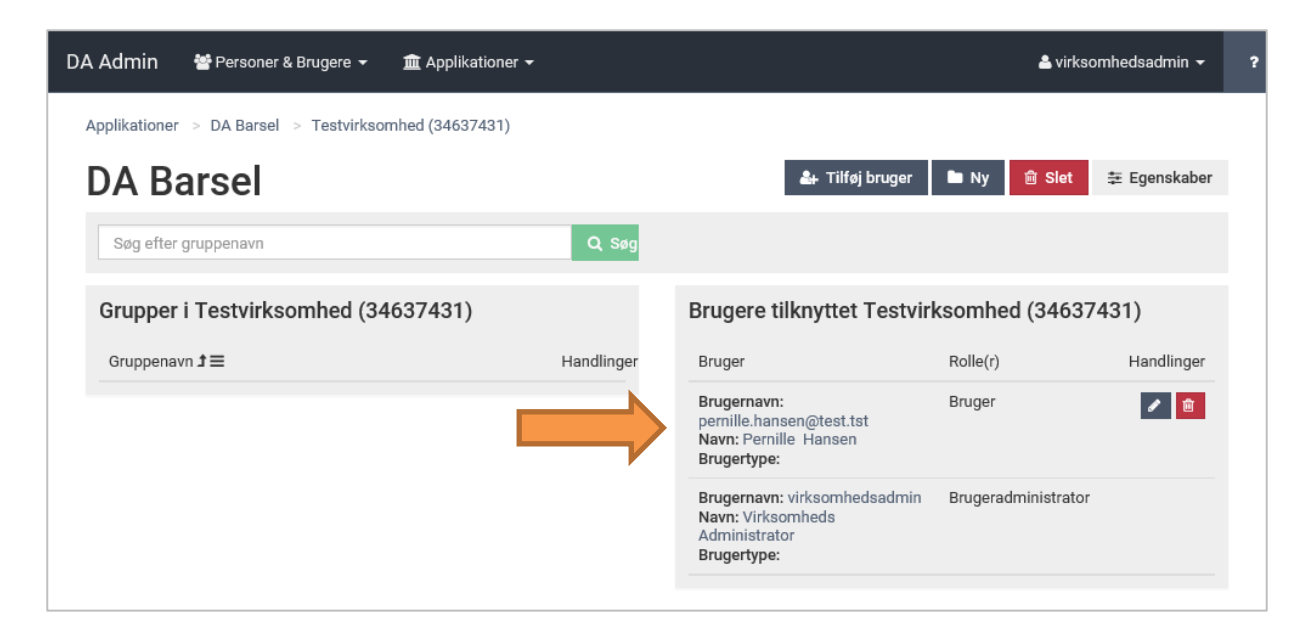

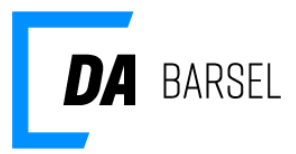

# Rediger en brugers rettigheder i DA Barsel

Efter tildelt adgang til DA Barsel, kan brugeradministrator ændre brugerens rettigheder.

Vælg 'blyant' ikonet ud for brugeren

| DA Admin 😁 Personer & Brugere 👻 🏛 Applikationer 👻     |            |                                                                                   | 🛎 virkso            | omhedsadmin 👻 | ? |
|-------------------------------------------------------|------------|-----------------------------------------------------------------------------------|---------------------|---------------|---|
| Applikationer > DA Barsel > Testvirksomhed (34637431) |            |                                                                                   |                     |               |   |
| DA Barsel                                             |            | 🚑 Tilføj bruger                                                                   | 🖿 Ny 💼 Slet         | ≢ Egenskaber  |   |
| Søg efter gruppenavn                                  | Q Søg      |                                                                                   |                     |               |   |
| Grupper i Testvirksomhed (34637431)                   |            | Brugere tilknyttet Testvir                                                        | ksomhed (34637      | /431)         |   |
| Gruppenavn <b>1</b> ≡                                 | Handlinger | Bruger                                                                            | Rolle(r)            | Handlinger    |   |
|                                                       |            | Brugernavn:<br>pernille.hansen@test.tst<br>Navn: Pernille Hansen<br>Brugertype:   | Bruge.              |               |   |
|                                                       |            | Brugernavn: virksomhedsadmin<br>Navn: Virksomheds<br>Administrator<br>Brugertype: | Brugeradministrator |               |   |

| DA | Admin                       | 👹 Personer & Brugere 👻                               | 🏛 Applikationer 👻                           |          |                    | 📥 virksomhedsadmin | ? |
|----|-----------------------------|------------------------------------------------------|---------------------------------------------|----------|--------------------|--------------------|---|
|    | Rediq<br>brugo<br>Brugerens | ger eksister<br>er i gruppe<br>Begenskaber i gruppen | ende                                        |          |                    |                    |   |
|    | Brugere                     | ens egenskaber i grup                                | open                                        |          |                    |                    |   |
|    |                             | Brugernavn                                           | pernille.hansen@test.tst                    |          |                    |                    |   |
|    |                             | Roller                                               | Brugeradministrator<br>Bruger administrator |          |                    |                    |   |
|    |                             |                                                      | Bruger<br>Bruger                            |          |                    |                    |   |
|    |                             | Aktiv                                                | $\checkmark$                                |          |                    |                    |   |
|    | Data                        | Se                                                   | Kbh. N afdelingen                           | 16834017 | Local <del>-</del> | + @                |   |
|    | 🖺 Udfør                     | nirksomnedens SE nummer.                             |                                             |          |                    |                    |   |

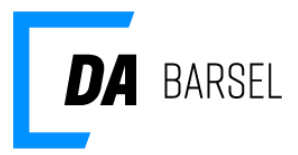

### Slet en brugers adgang til DA Barsel

Skal en bruger ikke længere have adgang til DA Barsel, kan brugeradministratoren slette brugeradgangen. Vælg **'skraldespand'** ikonet ud for brugeren.

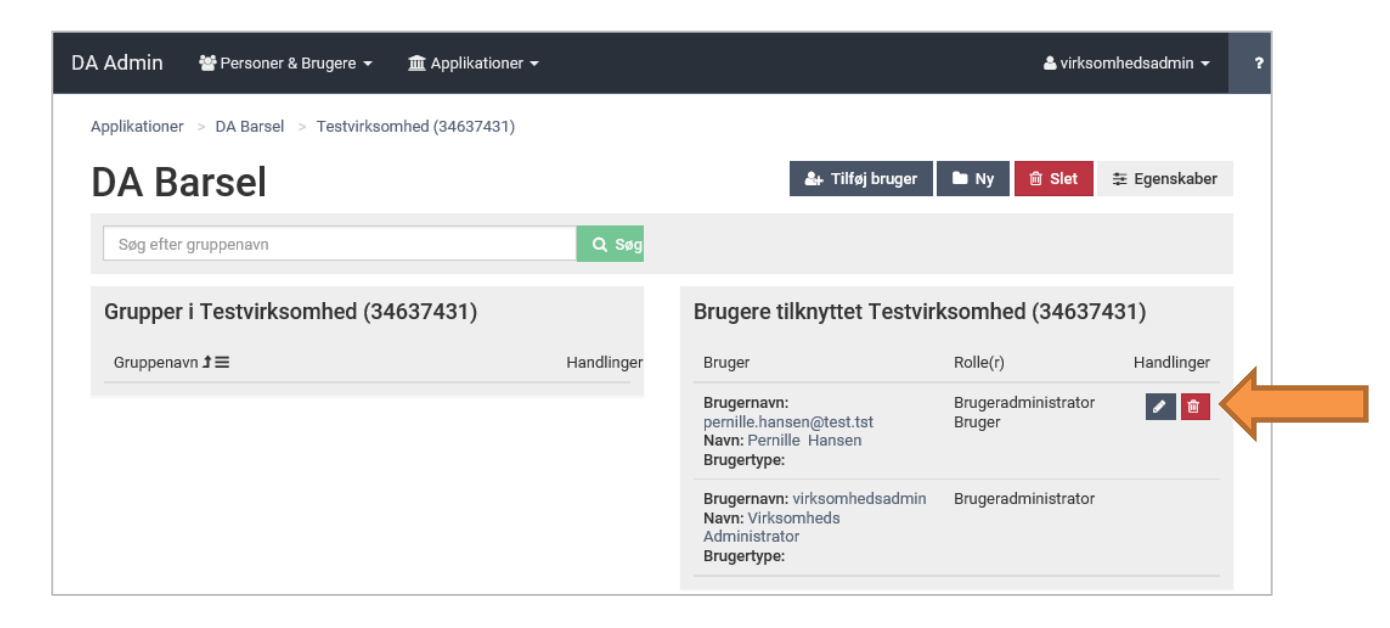

Vælg 'Slet' i pop-up vinduet for at bekræfte slettelsen. Vælg 'Annuller' for at fortryde.

| DA Admin 🛛 😤 Personer & Brugere 👻    | 🏛 Applikationer 👻                                 |                                  | 🛎 virksomhedsadmin 👻 | ? |
|--------------------------------------|---------------------------------------------------|----------------------------------|----------------------|---|
| Applikationer > DA Barsel > Testvirk | somhed (34637431)                                 |                                  |                      |   |
| DA Barsel                            |                                                   | 🌲 Tilføj bruger 🖿 Ny             | 💼 Slet 🗮 Egenskaber  |   |
| Søg efter gruppenavn                 | Q Søg                                             |                                  |                      |   |
| Grupper i Testvirksomhed (3          | 34637431) E                                       | Brugere tilknyttet Testvirksomhe | d (34637431)         |   |
| Gruppenavn <b>1</b> ≡                | du sikker på du vil fjerne brugeren               | fra gruppen? ×                   | Handlinger           |   |
| Brugere                              | n vil ikke længere kunne logge ind i applikatione | en for denne gruppe              |                      |   |
|                                      |                                                   | Slet X Annuller                  | inistrator           |   |
|                                      |                                                   | Administrator<br>Brugertype:     |                      |   |

# Slet bruger fra Arbejdsgivernes Fælles Login (AFL).

Ønskes en bruger slettet, er det muligt ved at gøre følgende:

1. Klik på "Personer & Brugere" og vælg "Fremsøg brugere for virksomhed".

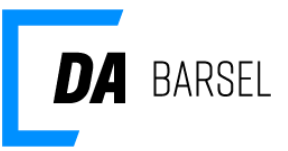

| 替 Personer & Brugere 🛨                                           | 🏦 Applikationer | ÷                              |
|------------------------------------------------------------------|-----------------|--------------------------------|
| Opret ny bruger<br>Fremsøg brugere<br>Fremsøg brugere for virkso | omhed           | Applikationer<br>Applikationer |
|                                                                  |                 | Applikation<br>DA Barsel       |

# 2. Vælg brugeren du vil slette

#### 2 brugere fundet

| Brugernavn            | Navn                                  | Email                       | Virksomhedsadministrator |
|-----------------------|---------------------------------------|-----------------------------|--------------------------|
| testadmin-virksomhed  | Test Administrator Virksomhed         | testadmin-virksomhed@da.dk  |                          |
| testadmin-brugeradmin | Testadministrator Brugeradministrator | testadmin-brugeradmin@da.dk |                          |

3. Klik på "slet" for at slette brugeren. Ønskes personen slettet (og alle tilknyttede brugere) skal man klikke på person, hvorfra man kan klikke "slet person".

| 1 1                              |                                      |          |          |               |  |
|----------------------------------|--------------------------------------|----------|----------|---------------|--|
| Brugeroplysninger                |                                      |          | 章 Person | 🖺 Gem  🇯 Slet |  |
| Oplysninger om almindelig bruger |                                      |          |          |               |  |
|                                  |                                      |          |          |               |  |
| Brugernavn                       | testadmin-brugeradmin                | <b>~</b> |          |               |  |
| Adgangskode                      |                                      | ~        |          |               |  |
|                                  | (Vises kun for DAIM-administratorer) |          |          |               |  |
| Kodeord                          | Send reset password e-mail           |          |          |               |  |

4. Klik på "OK" for at bekræfte sletning af brugeren.

| Brugeroplysninger                |                                       |   |   |
|----------------------------------|---------------------------------------|---|---|
| Oplysninger om almindelig bruger |                                       |   |   |
| Brugernavn                       | testadmin-brugeradmin                 |   | ~ |
| Adgangskode                      | (Viees kiin for DAIM-administratorer) |   | ~ |
| Kodeord                          | Send reset password e-mail            |   |   |
| CVR-nummer                       | Advarsel                              | × | ~ |
| Virksomheds administrator        | Jnsker du at slette brugeren?         |   |   |
| Indstillinger for adgangskode    | v ok × Annuller                       | r |   |

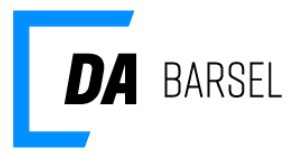

#### Tilknyt eksisterende bruger til DA Barsel

Eksisterer en kollega eller samarbejdspartner allerede i Arbejdsgivernes Fælles Login, kan brugeren tildeles adgang til DA Barsel uden at skulle genoprettes.

- 1. Naviger til DA Barsel siden.
- 2. Vælg '**Tilføj bruger'** og vælg **'Eksisterende bruger'** i pop-up vinduet.

| DA Admin 😁 Personer & Brugere 👻 🏛 App           | olikationer 🛨             |                                                                                   | 🚢 virkso            | omhedsadmin 👻 📍 |
|-------------------------------------------------|---------------------------|-----------------------------------------------------------------------------------|---------------------|-----------------|
| Applikationer > DA Barsel > Testvirksomheden (  | 34637431)                 |                                                                                   |                     |                 |
| DA Barsel                                       |                           | 🛃 Tilføj bruger                                                                   | 🖿 Ny 💼 Slet         | ‡ Egenskaber    |
| Søg efter gruppenavn                            | Q Søg                     |                                                                                   |                     |                 |
| Grupper i Testvirksomheden (34637               | 431)                      | Brugere tilknyttet Testvirl                                                       | ksomheden (346      | 37431)          |
| Gruppenavn Ĵ≡                                   | Handlinger                | Bruger                                                                            | Rolle(r)            | Handlinger      |
|                                                 |                           | Brugernavn: virksomhedsadmin<br>Navn: Virksomheds<br>Administrator<br>Brugertype: | Brugeradministrator |                 |
|                                                 |                           |                                                                                   |                     |                 |
| DA Admin 📸 Personer & Brugere 👻 🏛 App           | likationer 👻              |                                                                                   | 📤 virkso            | mhedsadmin - ?  |
| Applikationer > DA Barsel > Testvirksomhed (34) | 537431)                   |                                                                                   |                     |                 |
| DA Barsel                                       |                           | 🌲 Tilføj bruger                                                                   | Ny 🖻 Slet           | 幸 Egenskaber    |
| Søg efter gruppenavn                            | Q Søg                     |                                                                                   |                     |                 |
| Grupper i Testvirksomhed (3463743               | 1)                        | Brugere tilknyttet Testvirk                                                       | csomhed (34637      | 431)            |
| Gruppenavn <b>1</b> ≡                           | Handlinger                | Bruger                                                                            | Rolle(r)            | Handlinger      |
|                                                 |                           | Brugernavn: virksomhedsadmin<br>Navn: Virksomheds<br>Administrator<br>Brugertype: | Brugeradministrator |                 |
| Vil du tilknytte e                              | en eksisterende bruger, e | ller oprette en ny?                                                               | ×                   |                 |
|                                                 | Leksisterende bruger      | ♣+ Ny bruger                                                                      |                     |                 |

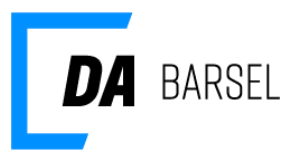

- 3. Fremsøg brugeren. Bedste søgekriterie er brugerens e-mail. Klik på **'Søg'** knappen for at foretage søgningen.
- 4. Vælg brugeren i listen fortsæt ved at klikke på 'Næste'.

| DA Admin      | 曫 Personer & Brugere 🔻       | 🚈 Applikationer 👻             |               | 🔒 virksoml | hedsadmin 🗕 📍 |
|---------------|------------------------------|-------------------------------|---------------|------------|---------------|
| Tilde<br>brug | el eksistere<br>er til grupp | nde<br>e                      |               |            |               |
| Vælg eks      | sisterende bruger B          | rugerens egenskaber i gruppen |               |            |               |
| janus.je      | ensen@test.tst               | a                             | Søg           |            |               |
| 1 bruger      | e fundet                     |                               |               |            |               |
| Brugernavr    | n                            | Navn                          | Email         | Telefon    |               |
| j****n@tes    | it.tst                       | Janus Jensen                  | j****n@test.t | st         |               |
| → Næste       | 3                            |                               |               |            |               |

5. Da brugeren allerede er oprettet, tildeles brugeren blot de relevante brugerrettigheder. Vælg **'Udfør'** for at give brugeren adgang til DA Barsel.

| DA Admin 🛛 😁 Personer & Brugere 👻                           | 🏛 Applikationer 👻                                                                  | 📤 virksomhedsadmin 👻 |
|-------------------------------------------------------------|------------------------------------------------------------------------------------|----------------------|
| Tildel eksistere<br>bruger til grupp                        | nde<br>e                                                                           |                      |
| Vælg eksisterende bruger Br                                 | gerens egenskaber i gruppen                                                        |                      |
| Brugerens egenskaber i gru<br>Brugernavn<br>Roller<br>Aktiv | ppen<br>janus.jensen@test.tst<br>Brugeradministrator<br>Bruger<br>Bruger<br>gruger |                      |
| Data<br>Se<br>Virksomhedens SE nummer.                      | Navn Værdi                                                                         | Default 🗸 💙          |
| ← Forrige 🕒 Udfør                                           |                                                                                    |                      |

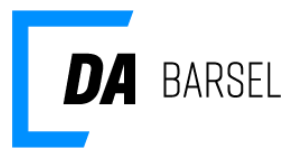

# Tilgå DA Barsel som ny bruger

Hvis din virksomhedsadministrator har oprettet dig som bruger, får du tilsendt en e-mail til den mailadresse, virksomhedsadministratoren har angivet for dig. Den indeholder det brugernavn og den engangs-adgangskode, som skal benyttes første gang, du tilgår DA Barsel.

1. Start med at gå til <u>www.dabarsel.dk</u> og klik på knappen "LOG PÅ"

| <b>DA</b> BARSEL                                                                                                    | BIDRAG REFUSION                                                                                                    | SPØRGSMÅL OG SVAR KONTAKT 🔂 SELVBETJENING                                                                                                  |
|----------------------------------------------------------------------------------------------------|----------------------------------------------------------------------------------------------------|----------------------------------------------------------------------------------------------------|
| Husk at sidste frist for indberetning og betaling af bidra<br>kvartal 2019 er den <b>15. april 2019</b> . Refusioner for 1, kv    | ig for 1.<br>Arital 2019                                                                                                    | HVEM ER OMFATTET?                                                                                                    |
| udbetales i slutningen af april.                                                                                                  |                                                                                                    | DA Barsel er en barselsordning for dig, som<br>er arbejdsgiver på det private arbejdsmarked<br>og medlem af en af følgende organisationer: |
| BIDRAG OG BETALING                                                                                                    | REFUSION                                                                                                    | <ul> <li>Dansk Erhverv</li> <li>Dansk Byggeri</li> <li>HORESTA</li> </ul>                                                                  |
| Her kan du finde hjælp til, hvordan din<br>virksomhed indberetter og betaler bidrag for<br>de mederbeidere, som er omfattet af DA | Virksomheden kan få refusion, hvis der<br>udbetales løn til en medarbejder under barsel,<br>og medarbeiderens timelen er baiere end | SAMA (Sammenslutningen af Mindre<br>Arbejdsgiverforeninger)                                                                                |
| Barsel.                                                                                                    | dagpengesatsen.                                                                                                    | <ul><li>Danske Mediers Arbejdsgiverforening</li><li>Asfaltindustrien / Drivkraft Danmark</li></ul>                                         |
| > Læs om bidrag                                                                                                    | > Læs om refusion                                                                                                    | • Dansk Mode & Textil                                                                                                    |

2. Log på med din NemID medarbejdersignatur. Har du ikke NemID til erhverv, kan du bestille det på <u>www.medarbejdersignatur.dk</u>.

| Log på med NemID-nøglekort | Log på med NemID-nøglefil |
|----------------------------|---------------------------|
| NEM ID<br>www.nemid.nu     | ? 🛛 🗙                     |
| Bruger-id                  | I Husk mig<br>Glemt kode? |
| N                          | æste                      |

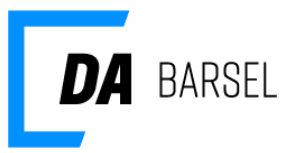

3. Efter succesfuldt login vil du få vist nedenstående side. Indtast brugernavnet og adgangskoden som du har fået tilsendt fra din administrator og klik på **'Login'**.

| Tilknytning af NemID til Arbejdsgivernes Fælles Logi                                                                               | n |
|----------------------------------------------------------------------------------------------------|---|
| Vi har ikke registreret dit NemID på en eksisterende bruger i<br>Arbejdsgivernes Fælles Login.                                     |   |
| Hvis du nyoprettet bruger, bør du allerede have modtaget en e-mail med brugernavn og adgangskode fra din virksomhedsadministrator. |   |
| Hvis du ikke har modtaget brugeroplysningerne endnu så klik på "Kontakt<br>din administrator.                                      |   |
| Indtast brugeroplysninger                                                                                                    |   |
| Brugernavn                                                                                                    |   |
| Adgangskode                                                                                                    |   |
| Login                                                                                                    |   |
| Kontakt din administrator                                                                                                    |   |

Din virksomheds NemID medarbejdersignatur er nu tilknyttet Arbejdsgivernes Fælles Login, og du vil automatisk blive logget ind på DA Barsel selvbetjeningen.